Интегрированная система безопасности ParsecNET

# Ethernet-шлюз системы ParsecNET

# CNC-02-IP

Паспорт и инструкция по установке

Версия 2.2

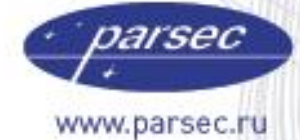

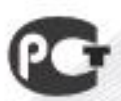

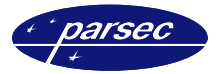

# Оглавление

| Введение                                     | 3  |
|----------------------------------------------|----|
| Назначение                                   | 3  |
| Общие характеристики                         | 3  |
| Устройство шлюза                             | 3  |
| Конструкция                                  | 3  |
| Монтаж                                       | 4  |
| Особенности конструкции                      | 5  |
| Источник питания шлюза                       | 5  |
| Подключение к сети 220 вольт                 | 6  |
| Внешняя индикация                            | 7  |
| Плата шлюза                                  | 8  |
| Подключение к сети Ethernet                  | 9  |
| Подключение контроллеров                     | 9  |
| Часы реального времени                       | 9  |
| Настройка                                    | 9  |
| Шлюз в системе ParsecNET                     | 9  |
| Работа с ЕGP.exe                             | 10 |
| Перевод шлюза в режим программирования       | 12 |
| Настройка контроллера, подключенного к шлюзу | 13 |
| Работа шлюза                                 | 13 |
| Инициализация после включения                | 13 |
| Принудительный опрос контроллеров            | 14 |
| Дополнительная информация                    | 14 |
| Гарантии                                     | 14 |

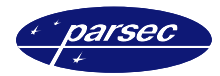

# Введение

### Назначение

Ethernet – шлюз системы ParsecNET (далее «шлюз») предназначен для создания территориально распределенных систем с возможностью подключения удаленного оборудования (сетевых контроллеров NC-1000, NC-5000, NC-2000-D, NC-32K, AC-08) к имеющимся сетям Ethernet без использования дополнительного компьютера в качестве рабочей станции.

### Общие характеристики

Шлюз выполнен в виде функционально законченного устройства в стандартном пластиковом корпусе, аналогичном корпусам сетевых контроллеров, и имеет встроенный источник питания от сети переменного тока с резервным аккумулятором, что позволяет поддерживать работу системы даже при пропадании сетевого питания.

Шлюз поддерживает две линии RS-485, на каждую из которых может подключаться до 24 контроллеров.

В сети Ethernet каждый шлюз занимает один фиксированный IP-адрес.

Со стороны программного обеспечения контроллеры, подключенные к шлюзу, представляются аналогично контроллерам, подключенным к дополнительной рабочей станции.

# Устройство шлюза

### Конструкция

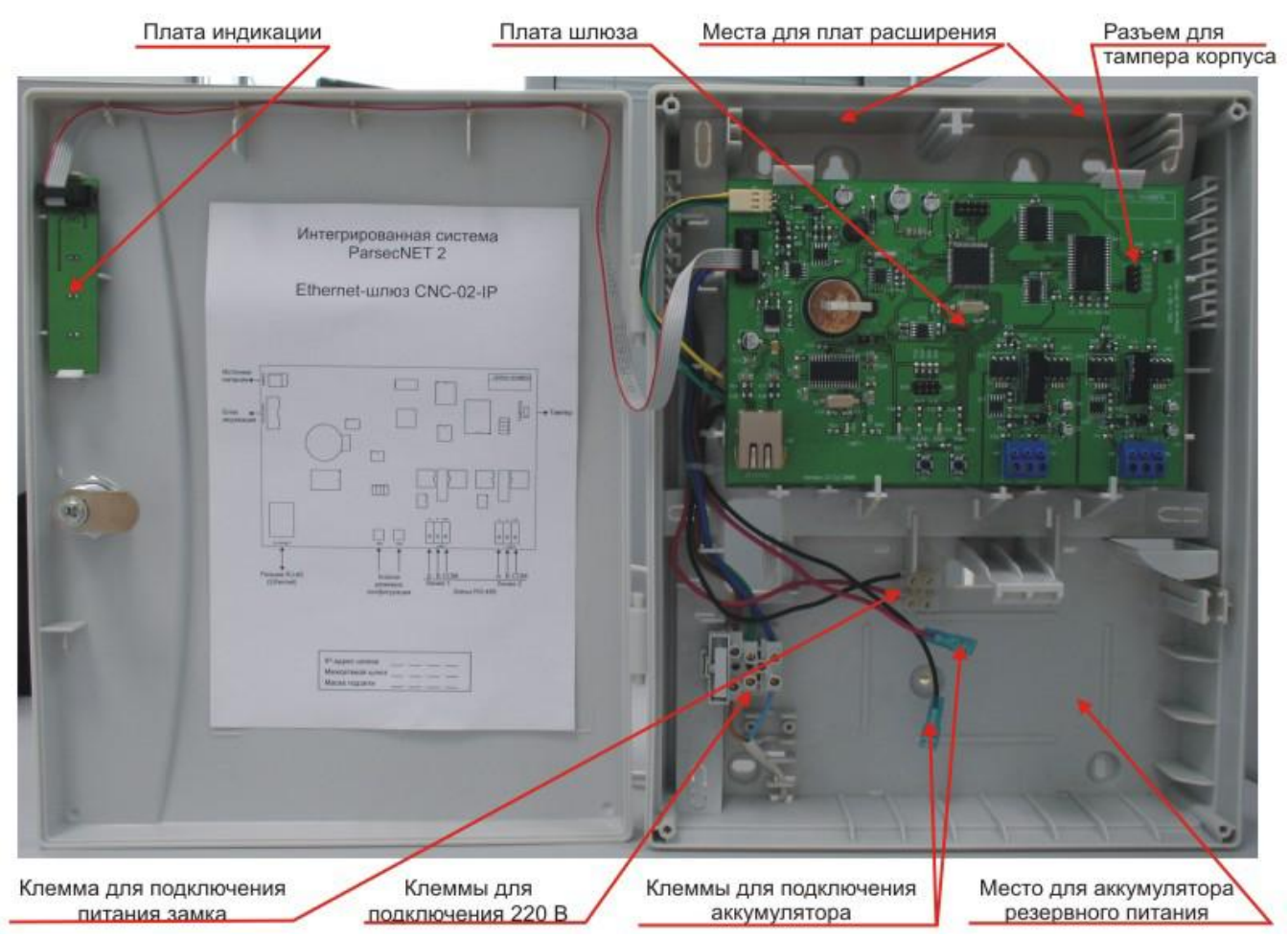

Рисунок 1. Шлюз в корпусе.

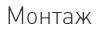

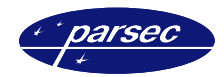

# Монтаж

Монтаж шлюза осуществляется в любом удобном месте. Для этого корпус шлюза снабжен рядом монтажных отверстий. Конструкция предусматривает два варианта крепления корпуса шлюза.

На рисунке 2 цифрой 1 отмечены отверстия, предназначенные для крепления корпуса шлюза, используя специально предусмотренные петли. Корпус необходимо повесить на заранее установленные саморезы. Два самомеза устанавливаются на одной горизонтали, расстояние между саморезами – 80 мм. Далее следует закрепить корпус шлюза, используя еще один (нижний) саморез. Отверстие для него находится за аккумулятором резервного питания.

Корпус шлюза можно закрепить на стене, используя четыре самореза. На рисунке 2 отверстия, предназначенные для данного способа крепления, обозначены цифрой 2. Данные отверстия позволяют выравнивать корпус шлюза в процессе монтажа.

Также на рисунке 2 под цифрой 3 указаны заглушки кабельных вводов. Заглушки следует удалять, используя, например, простую отвертку. Данные отверстия предназначены для ввода в корпус шлюза дополнительных кабелей.

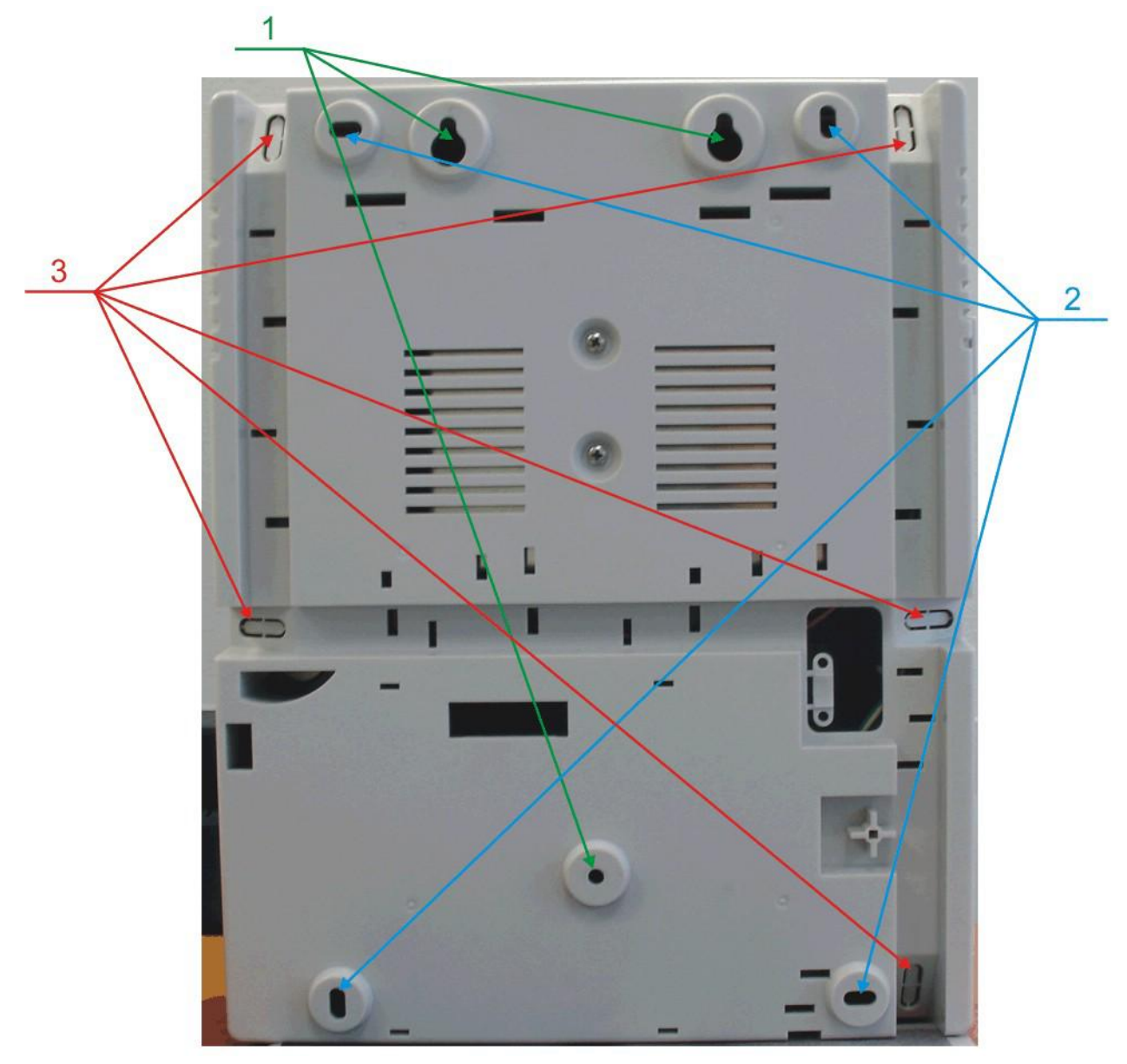

Рисунок 2. Обратная сторона корпуса шлюза.

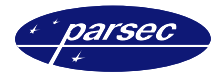

### Особенности конструкции

Корпус шлюза, в том числе и петли, выполнен из пластика. В случае повреждения петель, при небрежном обращении, следует жестко закрепить дверцу к корпусу. Для этого на внутренней стороне дверцы корпуса шлюза предусмотрены четыре углубления (см. рисунок 3). В данных углублениях следует просверлить отверстия диаметром не более 5 мм. Далее требуется закрыть дверцу шлюза и скрепить с корпусом шлюза четырьмя саморезами. Для данной операции в корпусе шлюза предусмотрены четыре отверстия в четырех углах корпуса (см. рисунок 3).

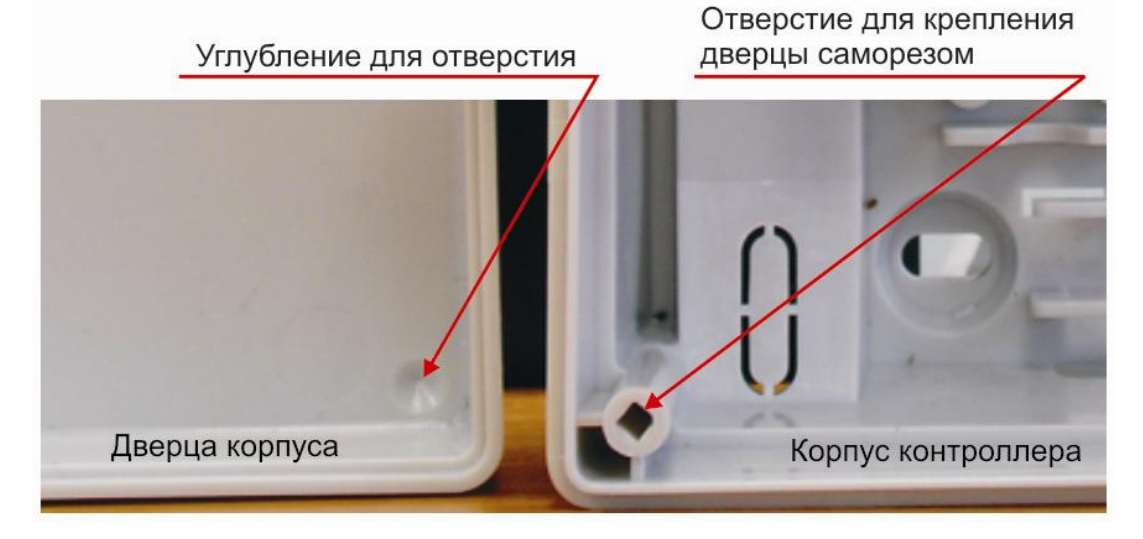

Рисунок 3. Схема «жесткого» крепления дверцы к корпусу шлюза.

### Источник питания шлюза

Источник питания шлюза выполнен в виде отдельного узла и размещается в корпусе под платой шлюза. Источник питания снабжен кабелем с клеммой, при помощи которой осуществляется подключение к плате шлюза, как указано на рисунке 4.

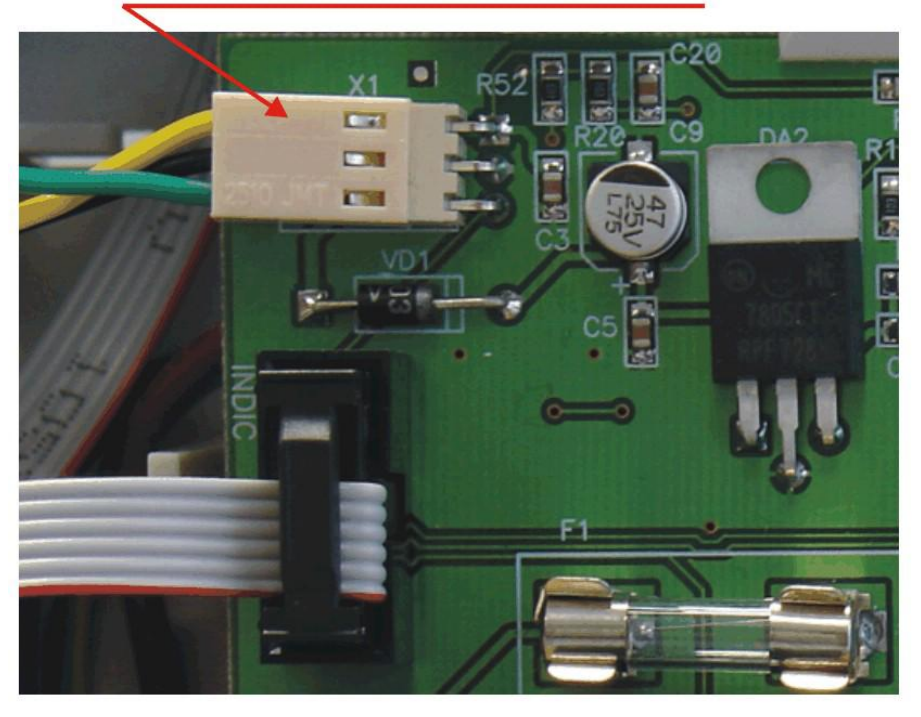

Клемма для подключения источника питания

Рисунок 4. Подключение источника питания к шлюзу.

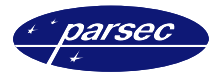

### Подключение к сети 220 вольт

Для подключения шлюза к сети 220 вольт корпус шлюза снабжен специальным отверстием для ввода кабеля, а также клеммными колодками, расположенными слева от аккумулятора резервного питания (см. рисунок 5, приведенный ниже).

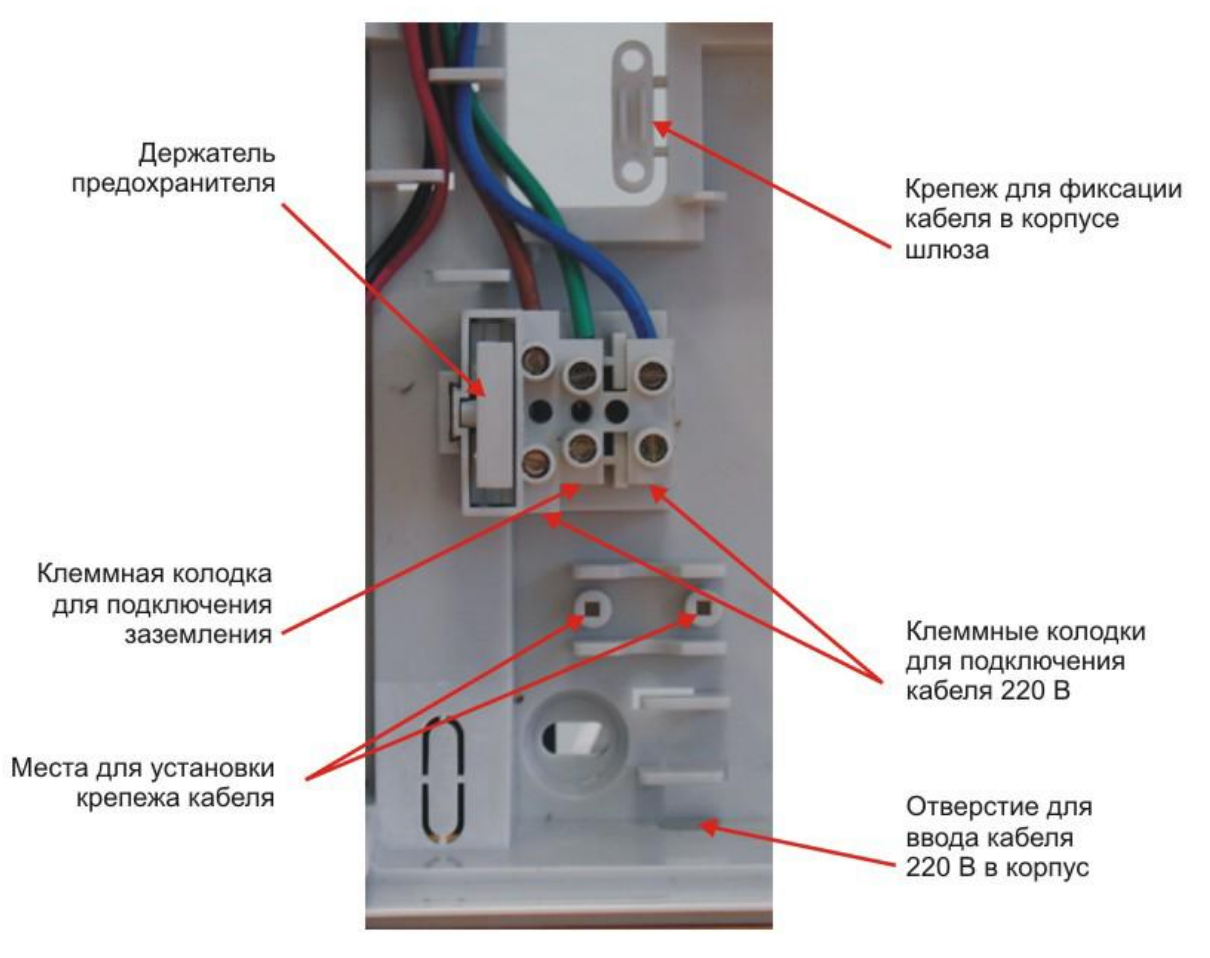

Рисунок 5. Подключение шлюза к сети 220 В.

Для фиксации сетевого кабеля следует отломить скобу от корпуса и с использованием двух саморезов зафиксировать кабель.

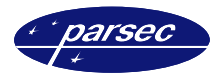

### Внешняя индикация

Данная версия шлюзов снабжена отдельной платой индикации, которая расположена на дверце корпуса шлюза (см. рисунок 6), что позволяет отслеживать состояния шлюза, не открывая дверцы корпуса. Плата индикации подключена к плате шлюза при помощи специального ленточного кабеля. На внешней стороне дверцы корпуса шлюза расположена наклейка, информирующая о типе шлюза, а также обо всех его состояниях.

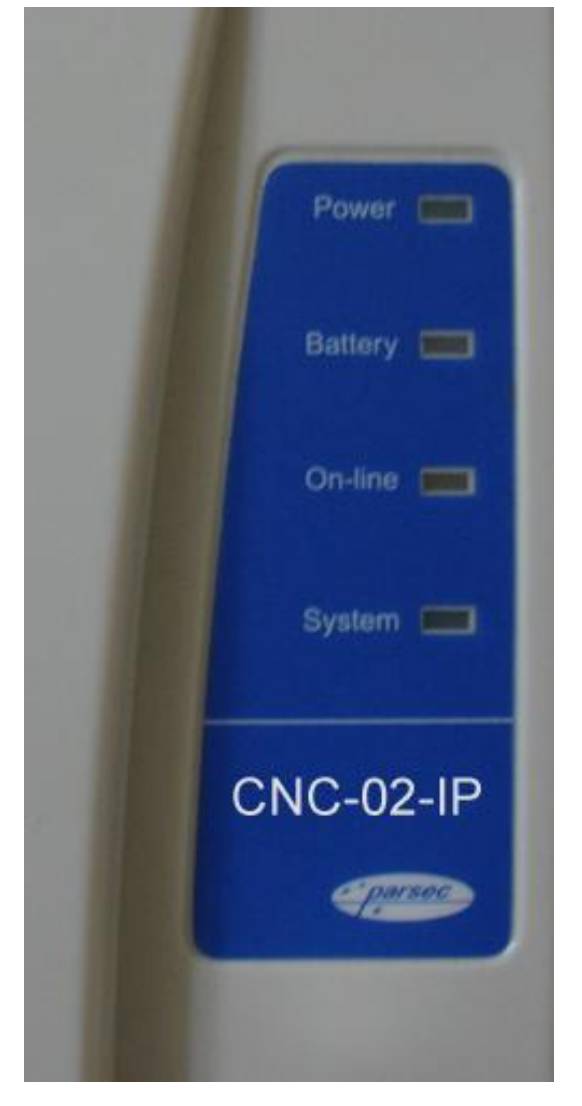

Рисунок 6. Внешняя индикация состояний контроллера.

Контроллер поставляется с уже подключенной платой внешней индикации. На рисунке 7 приведены все основные элементы системы внешней индикации.

Назначение светодиодов следующее:

- **Power** Наличие сетевого питания.
- **Battery** Шлюз работает от резервного аккумулятора. Если аккумулятор разряжен, светодиод начинает мигать.
- **On-line** Светится при наличии подключения к сети Ethernet.
- System Системная активность (нормальная работа шлюза).

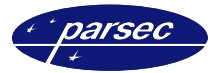

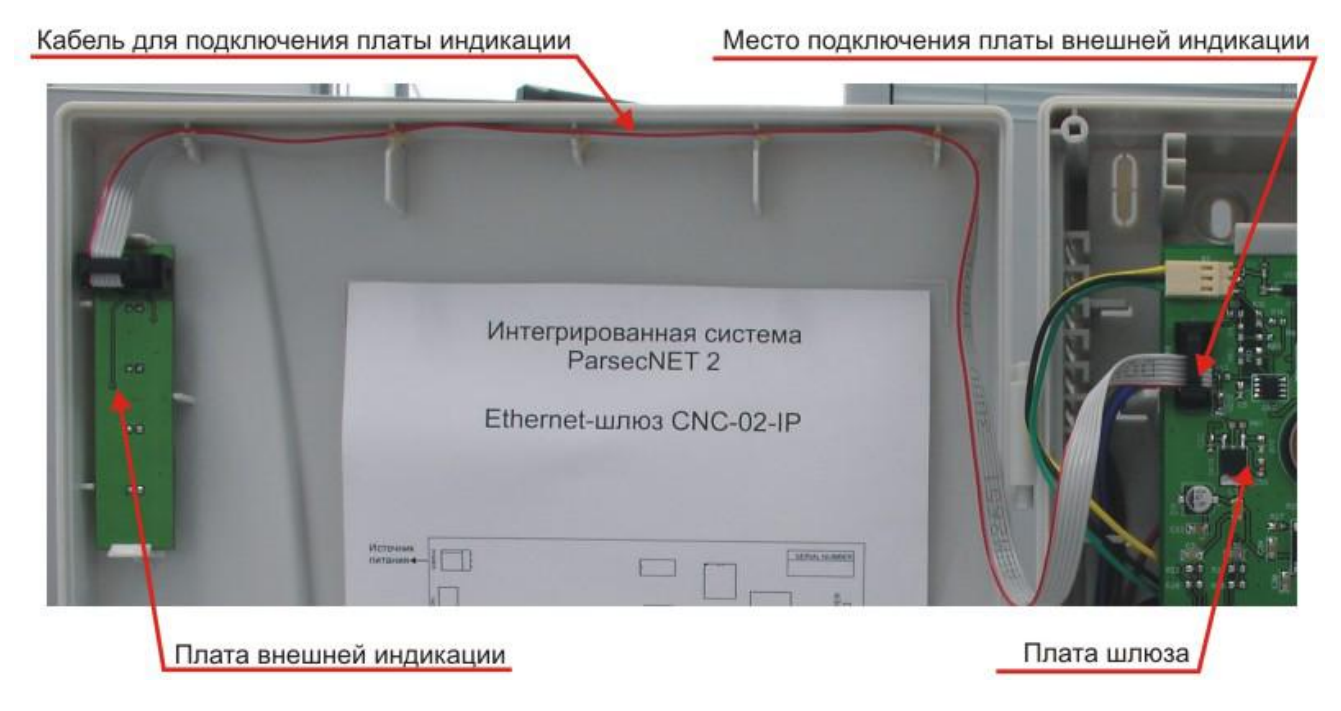

Рисунок 7. Схема подключения платы внешней индикации.

### Плата шлюза

Внешний вид платы шлюза и расположение на ней основных элементов иллюстрируется рисунком 8.

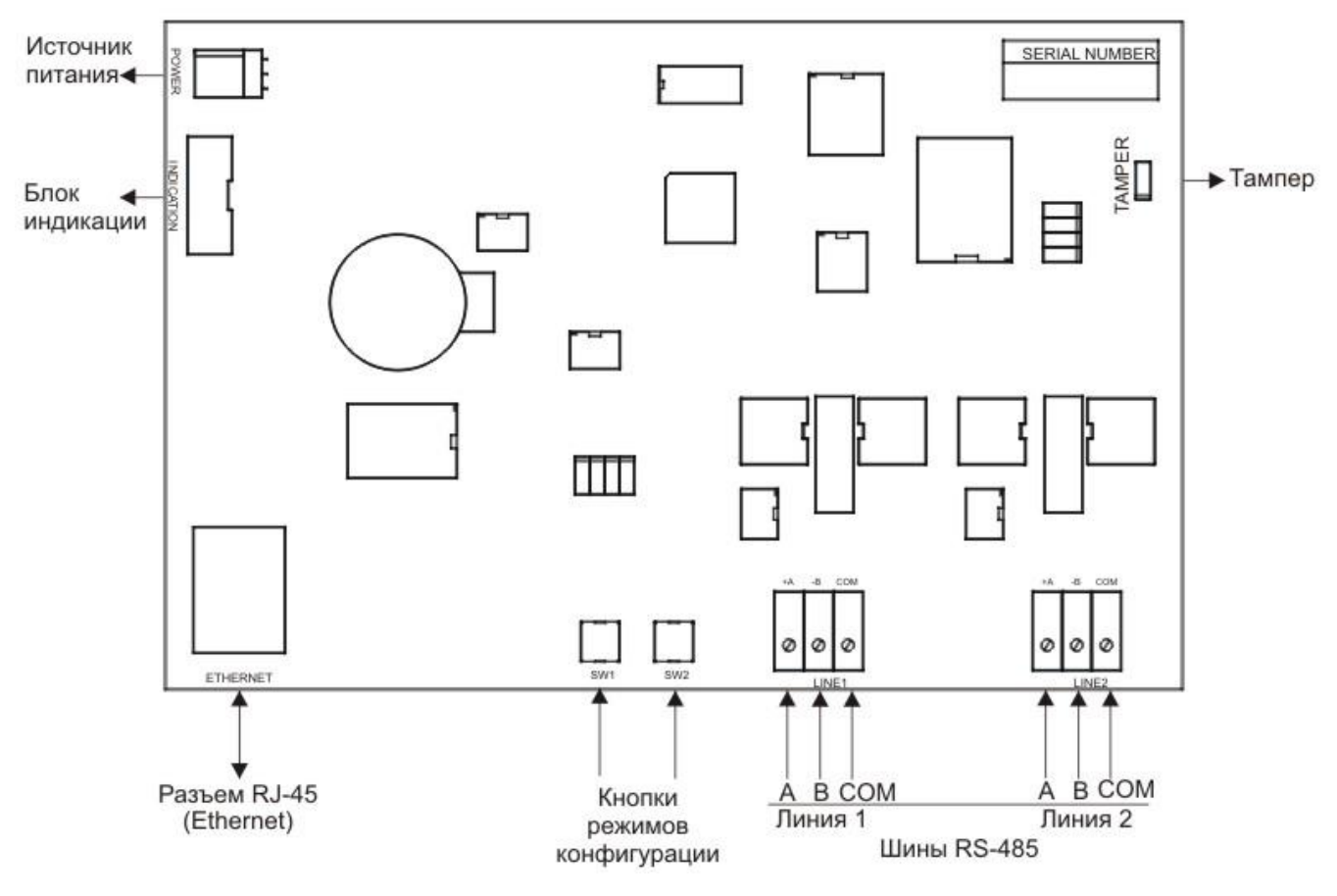

Рисунок 8. Плата шлюза с основными элементами.

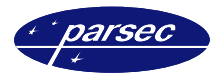

### Подключение к сети Ethernet

Подключение к сети Ethernet производится стандартным сетевым кабелем, для подключения которого в левой нижней части печатной платы шлюза имеется стандартный Ethernet-разъем (RJ-45).

### Подключение контроллеров

Для подключения контроллеров шлюз имеет две независимые линии RS-485, каждая с индивидуальной гальваноразвязкой от основной схемы шлюза. Каждая линия поддерживает до 24 контроллеров.

### Часы реального времени

Шлюз снабжен автономными часами реального времени, которые используются, в частности, при формировании транзакций, связанных с наличием или отсутствием связи с контроллерами.

Для правильной работы часов необходимо наличие литиевой батарейки типоразмера CR 2032, устанавливаемой в держатель на плате шлюза.

Синхронизация часов шлюза осуществляется автоматически при синхронизации часов подключенных к шлюзу контроллеров.

### Настройка

Поскольку в процессе производства никогда неизвестны IP-адреса как сервера системы, так и самого шлюза (каждая сеть имеет свою структуру, систему адресации), перед запуском в работу шлюз необходимо правильно сконфигурировать. Делается это при подключенном к сети шлюзе, работающем в режиме настройки, при помощи специальной утилиты – EGP3.exe, которую можно загрузить с сайта: <u>WWW.PARSEC.RU</u>

### Шлюз в системе ParsecNET

Ethernet-шлюз CNC-02-IP работает в системе только с адресом 125! После назначения данного адреса останутся доступными для редактирования только следующие поля: название, описание и IP адрес (см. рисунок 9).

Настройка

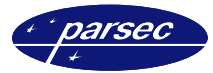

| ParsecNET: Двери [SYS]                                        | ×                                        |
|---------------------------------------------------------------|------------------------------------------|
| <u>Р</u> ежим <u>С</u> охранить <u>З</u> акрыть <u>Помощь</u> |                                          |
| ГЛ Л ГЛ ГЛ 💟 🎬 💥<br>Новая Правка Удалить                      | 🏈 🗶 🎸 💱<br>План Отмена Сохранить Закрыть |
| Название: Шлюз CNC-02-IP Обзор                                | IP адрес: 192.168.1.234                  |
| Описание: Ethernet-шлюз CNC-02-IP                             | Линия: 0 📥 Каналы                        |
| Тип: NC-32К                                                   | Адрес: 125 🚔 С Канал 2                   |
| Дверной канал                                                 | Активен 🔽                                |
| Время замка Время двери Время выхода                          | Дополнительное реле                      |
|                                                               | Задержка реле 🛛 👤                        |
| 🗖 Внутренний считыватель                                      | Время реле 1 👤                           |
| Внешний считыватель     Вык дочатель блокировки               | Единицы времени Минуты 🖂                 |
| Дверной контакт (DC)                                          | Работает в online 🛛 🗖                    |
| 📕 Кнопка запроса на выход (RTE)                               | Работает по событию                      |
| 🔲 Кнопка запроса на вход (DRTE)                               |                                          |
| 🗖 Охранный датчик.                                            | Тревога                                  |
| 🔲 Дополнительный охранный датчик                              | Вэлом двери 🗖                            |
| 🗖 Сброс замка по геркону 🚽                                    | О или на                                 |
|                                                               | Проход запрещен 🗖                        |
| Светодиодная 🗖 Звук. 🗖 Дежурная 🗖 Чтение карты                | Вход разрешен 🗖<br>Выход разрешен 🗖      |
| Режим редактирования Оператор "SYS"                           | Запись -1 из 6 17:21:00                  |

Рисунок 9. Ethernet-шлюз CNC-02-IP в системе ParsecNET.

Для каждого шлюза устанавливаются следующие данные:

- Название. Данное поле задает название, под которым данный шлюз будет фигурировать в системе. Выберите подходящее название длиной не более 32 символов.
- Описание. Это поле не является обязательным и служит как справочное для установщика или администратора системы.
- *IP адрес*. В данной строке вводится IP адрес Ethernet-шлюза CNC-02-IP.

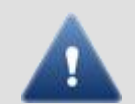

Все шлюзы в системе имеют адрес 125 и различаются IP адресами.

### Работа с EGP.exe

Данная утилита предназначена для конфигурирования Ethernet-устройств, производимых под торговой маркой Parsec<sup>®</sup>, в частности шлюзов CNC-02-IP.

Для начала работы с приложением необходимо запустить файл *EGP3.exe*, после чего на экране отобразится окно, приведенное на рисунке 10.

При старте программа автоматически сканирует подключенные к сети Ethernet устройства и отображает их в нижней части окна. Данная процедура происходит также при нажатии на кнопку «Обновить список шлюзов (F5)».

Для программирования параметров конкретного устройства его необходимо выбрать с помощью «мышки» (так же, как выбирается фал в «Проводнике» Windows).

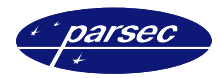

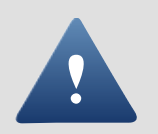

#### Если шлюз не найден, то:

 а) проверьте, что он переведен в режим программирования (перевод в режим программирования описан в данном документе ниже, в соответствующем разделе), и
 б) нажмите кнопку «Обновить» или клавишу F5.

Для программирования параметров конкретного экземпляра шлюза его необходимо выбрать с помощью «мышки» (так же, как выбирается файл в «Проводнике» Windows).

| 💐 Parsec Ethern  | net Gates Control |              |               |               |                |     |
|------------------|-------------------|--------------|---------------|---------------|----------------|-----|
| Устройство Вид   | , ?               |              |               |               |                |     |
| 🥃 🤗 [            | 2                 |              |               |               |                |     |
| IP               | MAC               | Server IP    | Маска подсети | Интернет-шлюз | Серийный номер |     |
| 192.168.0.77     | 03-15-06-00-00-68 | 192.168.0.71 | 255.255.255.0 | 192.168.0.1   | 003 03 0003    |     |
|                  |                   |              |               |               |                |     |
|                  |                   |              |               |               |                |     |
|                  |                   |              |               |               |                |     |
|                  |                   |              |               |               |                |     |
|                  |                   |              |               |               |                |     |
|                  |                   |              |               |               |                |     |
|                  |                   |              |               |               |                |     |
|                  |                   |              |               |               |                |     |
|                  |                   |              |               |               |                |     |
|                  |                   |              |               |               |                |     |
| Шлюзов в сети: 1 |                   |              |               |               |                | /// |

Рисунок 10. Основное окно программы.

Обозначения колонок таблицы:

- *IP*. IP-адрес устройства.
- MAC. МАС- адрес устройства.
- Server IP. IP-адрес сервера ParsecNET.
- Маска подсети. Битовая маска, определяющая, какая часть IP-адреса узла сети относится к адресу сети, а какая – к адресу самого узла в этой сети.
- Интернет-шлюз. Программный сетевой шлюз, распределяющий и контролирующий доступ в сеть Интернет среди клиентов локальной сети.
- Серийный номер. Серийный номер устройства.

Панель инструментов содержит те же опции, что и меню приложения, поэтому отдельно следует остановиться только на меню.

### Изменение параметров устройства

Для изменения параметров устройства (IP-адреса, IP-адреса сервера ParsecNET, IP-адреса устройства и маски подсети) необходимо нажать на кнопку *Изменить настройки устройства*. При этом отобразится окно, приведенное на рисунке 11. Для изменения настроек, введите новые параметры и нажмите кнопку *Ok*.

### Настройка

| войства устройства                                |                                                    | × |
|---------------------------------------------------|----------------------------------------------------|---|
| В этом окне вы можете п<br>сетевого шлюза или кон | росмотреть и изменить настройки<br>троллера Parsec |   |
| ІР-адрес:                                         | IP-adpec cepsepa ParsecNET:                        |   |
| 192.168. 0. 79                                    | 192.168. 0.71                                      |   |
| Маска подсети:                                    | IP-адрес интернет-шлюза:                           |   |
| 255.255.255. 0                                    | 192.168. 0. 1                                      |   |
| МАС-адрес:                                        |                                                    |   |
| 00-04-A3-00-00-AE                                 |                                                    |   |
|                                                   |                                                    |   |
|                                                   | Ok Отмена                                          | 3 |

Рисунок 11. Окно изменения настроек IP-адреса шлюза и сервера ParsecNET.

### Перезагрузка в рабочем режиме

Для запуска устройства в рабочем режиме нажмите на кнопку **Перезагрузка шлюза в** *рабочем режиме*, либо выбрав пункт меню программы – Устройство / В рабочий режим. Информацию о программном обеспечении можно получить выбрав в меню «Помощь / *О программе…*». При выборе данной опции отобразится окно, приведенное ниже, на рисунке 12.

| рамме                                                                                                    | <u>×</u>                                                                                                    |
|----------------------------------------------------------------------------------------------------|----------------------------------------------------------------------------------------------------|
| Parsec Ethernet<br>Gates Contro                                                                               | ol <i>parsec</i> .                                                                                                    |
| Parsec® Ethernet Device Programmer<br>Версия 3.2.0.17<br>© ООО "Релвест-СБ", 2008                             |                                                                                                    |
| Продукт лицензирован для свободного испо<br>совместно с оборудованием Parsec® версии<br>http://www.parsec.ru/ | ользования<br>2,5                                                                                                    |
| Доступная физическая память: 777712                                                                           | 2 K5                                                                                                    |
|                                                                                                    | Parsec Ethernet<br>Gates Contro           Parsec® Ethernet Device Programmer<br>Версия 3.2.0.17<br>© ООО "Релвест-СБ", 2008           Продукт лицензирован для свободного испо<br>совместно с оборудованием Parsec® версии<br>http://www.parsec.ru/           Доступная физическая память:         777712 |

Рисунок 12. Окно с информацией о программе.

### Перевод шлюза в режим программирования

Для перевода шлюза в режим программирования необходимо до подачи питания нажать и одновременно удерживать после включения шлюза не менее десяти секунд кнопки **SW1** и **SW2** (рисунок 8).

### Настройка контроллера, подключенного к шлюзу

Каждый контроллер, подключенный к шлюзу, необходимо с помощью программного обеспечения ParsecNET настроить для правильной работы. При настройке контроллера следует обратить внимание на поле *Каналы*. Здесь необходимо указать, к какому каналу подключен данный контроллер. Номер канала соответствует номеру линии (RS-485) на плате шлюза. В качестве IP-адреса в настройках контроллера также указывается IP-адрес шлюза.

| ParsecNET: Двери [PARSEC]                  | ×                                                                                                    |
|--------------------------------------------|----------------------------------------------------------------------------------------------------|
| Режим Сохранить Закрыть Помощь             |                                                                                                    |
| м ч р ря 🎒 📝 💥<br>Новая Правка Удалить     | 🧳 💥 🎸 🍪<br>План Отмена Сохранить Закрыть                                                                                                    |
| Название: ТСРІР-3 Обзор                    | IP адрес: 192.200.1.234                                                                                                    |
| Описание: «Описание контроллера»           | Линия: 0 • Каналы                                                                                                    |
| Тип: NC-1000М                              | Адрес: 2 🔹 🕼 Канал 2                                                                                                    |
| Дверной канал                              | Активен                                                                                                    |
| рремя замка время двери время выхода  1    | Дополнительное реле<br>Задержка реле<br>Время реле<br>Единицы времени Секунды<br>Работает в online<br>Работает по событию<br>Триггерный режим<br>Реле срабатывает на<br>Тревога<br>Взлом двери<br>или на<br>Проход запрещен<br>Вход разрешен |
| Режим просмотра Оператор "PARSEC" Запись 7 | 2/// 18:32:48                                                                                                    |

Рисунок 13. Окно для настройки контроллера подключенного к шлюзу.

Более подробную информацию по заполнению остальных полей данного окна можно найти в описании к программному обеспечению PNWin.

### Работа шлюза

### Инициализация после включения

После подачи питания (или программной перезагрузки после настройки адресов) шлюз начинает процедуру инициализации, которая состоит из следующих основных шагов:

- Производится инициализация сетевого интерфейса, в процессе которой светодиод системной активности (System) мигает с частотой один раз в секунду. Процедура продолжается примерно 2 секунды.
- Еще через четыре секунды заканчивается инициализация внутренних параметров шлюза. Данная задержка позволяет войти в рабочий режим контроллерам, если питание на шлюз и контроллеры было подано одновременно.
- Далее зажигается светодиод OnLine, свидетельствующий при медленно мигающем светодиоде System о начале опроса контроллеров, и одновременно с ним зажигается светодиод статуса (Stat), что соответствует сканированию линии 1 интерфейса RS-485. Продолжительность сканирования линии зависит от

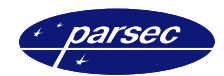

количества подключенных контроллеров – чем больше контроллеров на линии, тем быстрее происходит опрос всей линии.

- После окончания сканирования первой линии светодиод статуса (Stat) гасится и зажигается светодиод Tran, что соответствует началу процесса сканирования второй линии интерфейса RS-485.
- По окончании сканирования второй линии светодиод System начинает мигать с частотой пять раз в секунду, и шлюз переходит в рабочий режим.

В рабочем режиме мигающий светодиод System индицирует нормальную работу шлюза, светодиод OnLine зажигается в том случае, если сервер системы ParsecNET работает и шлюз установил с ним соединение.

Светодиоды Stat и Tran зажигаются на короткое время в моменты, когда шлюз отправляет серверу системы ответ на запрос статуса контроллера или транзакцию соответственно.

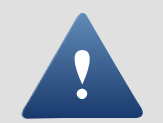

Следует иметь в виду, что шлюз будет работать только с теми контроллерами, которые он обнаружил в процессе сканирования линий при своей инициализации.

### Принудительный опрос контроллеров

Если по какой-то причине на одной из линий появился контроллер, который не попал в список подключенных при сканировании, процедуру сканирования можно инициировать при включенном шлюзе аппаратно.

Для этого необходимо нажать и удерживать в течение не менее десяти секунд кнопку **SW2** (см. рисунок 8 выше).

После перевода в режим принудительного сканирования шлюз повторяет действия по опросу контроллеров, описанные выше (как при инициализации), после чего опять переходит в рабочий режим с новым списком контроллеров.

На время сканирования контроллеров связь с сервером системы ParsecNET прерывается.

# Дополнительная информация

Всю дополнительную информацию по работе с Ethernet-шлюзами можно получить по адресу:

### support@parsec.ru

# Гарантии

Срок гарантии – 24 месяца со дня продажи изделия. Прилагаемым к Ethernet-шлюзу гарантийным талоном производитель подтверждает исправность данного изделия и берет на себя обязательство по бесплатному устранению всех неисправностей, возникших в течение гарантийного срока по вине производителя.

По вопросам гарантийного обслуживания обращайтесь к вашему поставщику.